# alohastreet クラシファイド「求人」 投稿のご利用方法

| クラシファイト                                                                                                    | ドヘアクセス                                                                                                    |                                                                                                    |
|----------------------------------------------------------------------------------------------------|----------------------------------------------------------------------------------------------------|----------------------------------------------------------------------------------------------------|
| ワイの最新現地情報が満載!<br>マイマイマイマイマイマママママママママママママママママママママママママママ                                                                                                    |                                                                                                    |                                                                                                    |
| internation the state of the state of the st |                                                                                                    |                                                                                                    |
|                                                                                                    | +                                                                                                    | * ログインしていない場合(2Pへ)                                                                                                    |
| クラシファイ                                                                                                    | 投稿する                                                                                                    | 投稿内容の変更 🖡 🔛 ご利用ガイド ,                                                                                                    |
| ● 投稿する際(<br>クリックし                                                                                                    | は、「投稿する」を<br>てください。(3Pへ)                                                                                                    |                                                                                                    |
| < //> //717世<br>////////////////////////////////////                                                                                                    | は期貸貨物件.<br>パケレンも<br>レイハワイ不動産で!<br>* ひかり<br>* <b>レイハワイ不動産で!</b><br>* <b>小ワイ局</b><br>* <b>ハワイ島</b><br>* <b>ハワイ島</b><br>* <b>ハワイ島</b> | アライアンスパーソネル<br>お仕事探し?<br>無料相談・登録<br>808.349-5193<br>日本語でどうぞ<br>水入<br>Apply Row!<br>プラグアンスパーソネル<br>ションスパーソネル<br>ションスパーソネル<br>アライアンスパーソネル<br>ションスパーソネル |
| 人次 📄                                                                                                    |                                                                                                    | PR<br>アロハストリート<br>                                                                                                    |
| 業種で絞り込む                                                                                                    | 職種で絞り込む                                                                                                    |                                                                                                    |
|                                                                                                    | Champion's steak & seafood<br>時給\$17~キャッシャー,キッチンスタッフ大募集!!(ワイキ                                                                      | **** <sup> 図</sup> <sup> 図                              </sup>                                                                                       |
|                                                                                                    | 1845 時间S17                                                                                                    |                                                                                                    |
| These such as a first state of the                                                                                                    | 職種 取売・投客、営業・マークティンク、調理・サーバー、その他<br>取用影響 フルタイム、バートタイム                                                                               |                                                                                                    |
| 詳しく見る・                                                                                                    |                                                                                                    | パワイ在仕者向けパワイ・ガイド                                                                                                    |
| 2020年01月04日                                                                                                    | <ul> <li>ORoyal Hawaiian Center 2階 ノートコートにあります Champion's steak<br/>seafood で、キャッシャー、キッチンスタ</li> </ul>                             | シーン お揚げスパグティーが話                                                                                                    |
| *********************                                                                                                    |                                                                                                    | ※※ ※                                                                                                    |
|                                                                                                    | 「週1~0K!】経験問わず、明るくフレンドリーで向上心<br>る新スタッフを大募集!                                                                                         | 和風スパゲティーが気軽に楽し<br>のあれた「カビスパリのオー<br>ブニングイベントで、自後のス<br>パゲティーや和風ドリア、康淵<br>げなどのブブメニューを試食し                                                                |
|                                                                                                    | 給与 \$12~                                                                                                    | てきました!<br>編集後記プログ                                                                                                    |
|                                                                                                    | 職種 販売・接客、調理・サーバー                                                                                                    | 2020.01.15                                                                                                    |
| 詳しく見る・                                                                                                    | 雇用形態 フルタイム、バートタイム                                                                                                    | リッツ1階に使利な新マーケットがオープン                                                                                                    |
| 2020年01月02日                                                                                                    | ワイキキにあるJP CAFEの新スタッフを大募集!週1日~OK!週5ス<br>後週いたします!仕事内容はドリンクを作った…                                                                      | れる方 ザ・リッツカールトン ワイキキ<br>ビーチ1階に、日用品、雑貨、<br>フード指定でそうった使利なシ<br>ョップ「アイランド・カントリ                                                                            |

クラシファイド「求人」投稿のご利用方法

## 会員登録・ログイン

## クラシファイドで投稿するためにはアロハストリート会員の登録が必要です。 会員登録のうえ、ログインしてください。

⇒ <u>https://www.aloha-street.com/member-regist/</u>

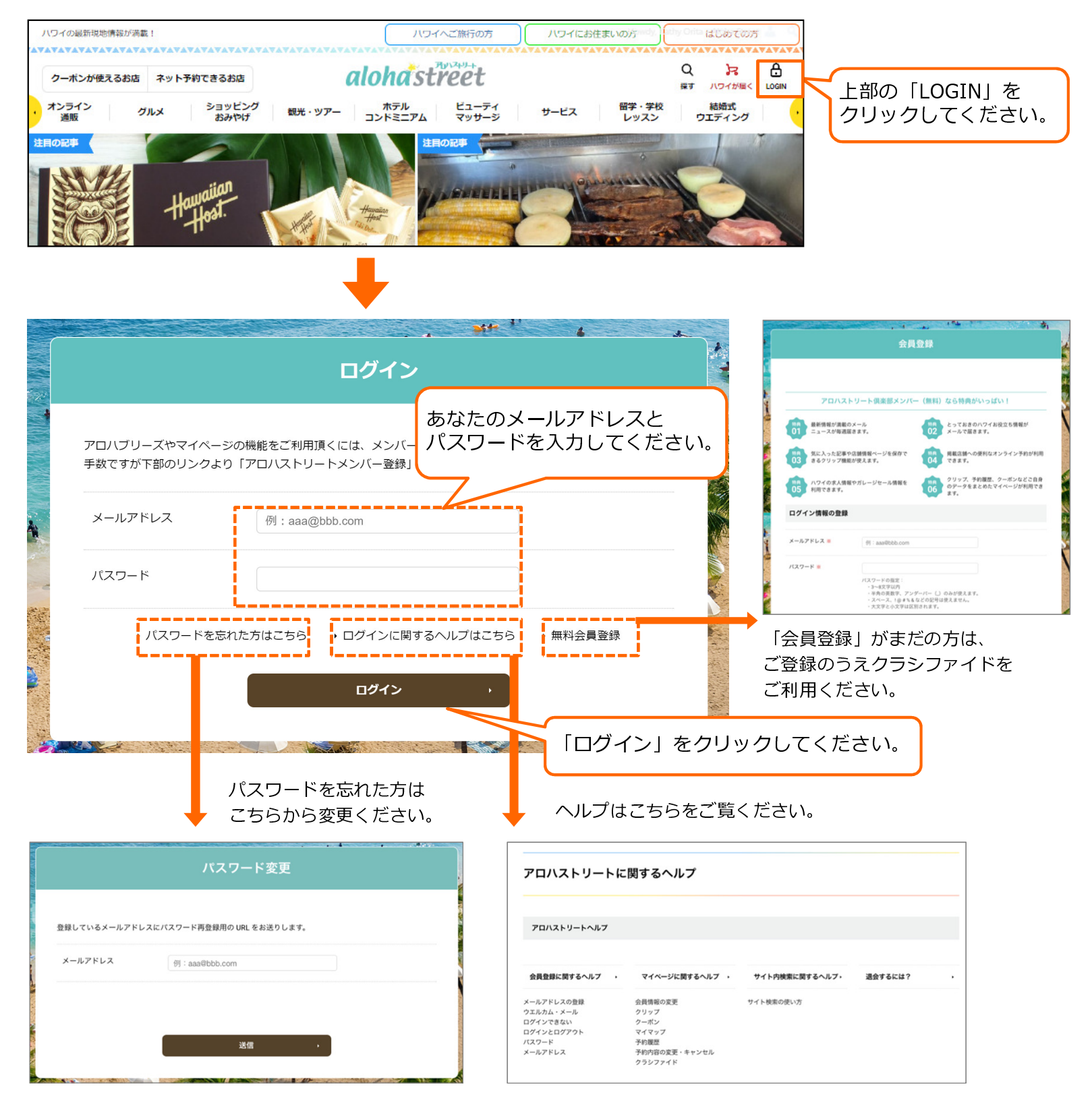

## 「求人」に投稿するには 1/4

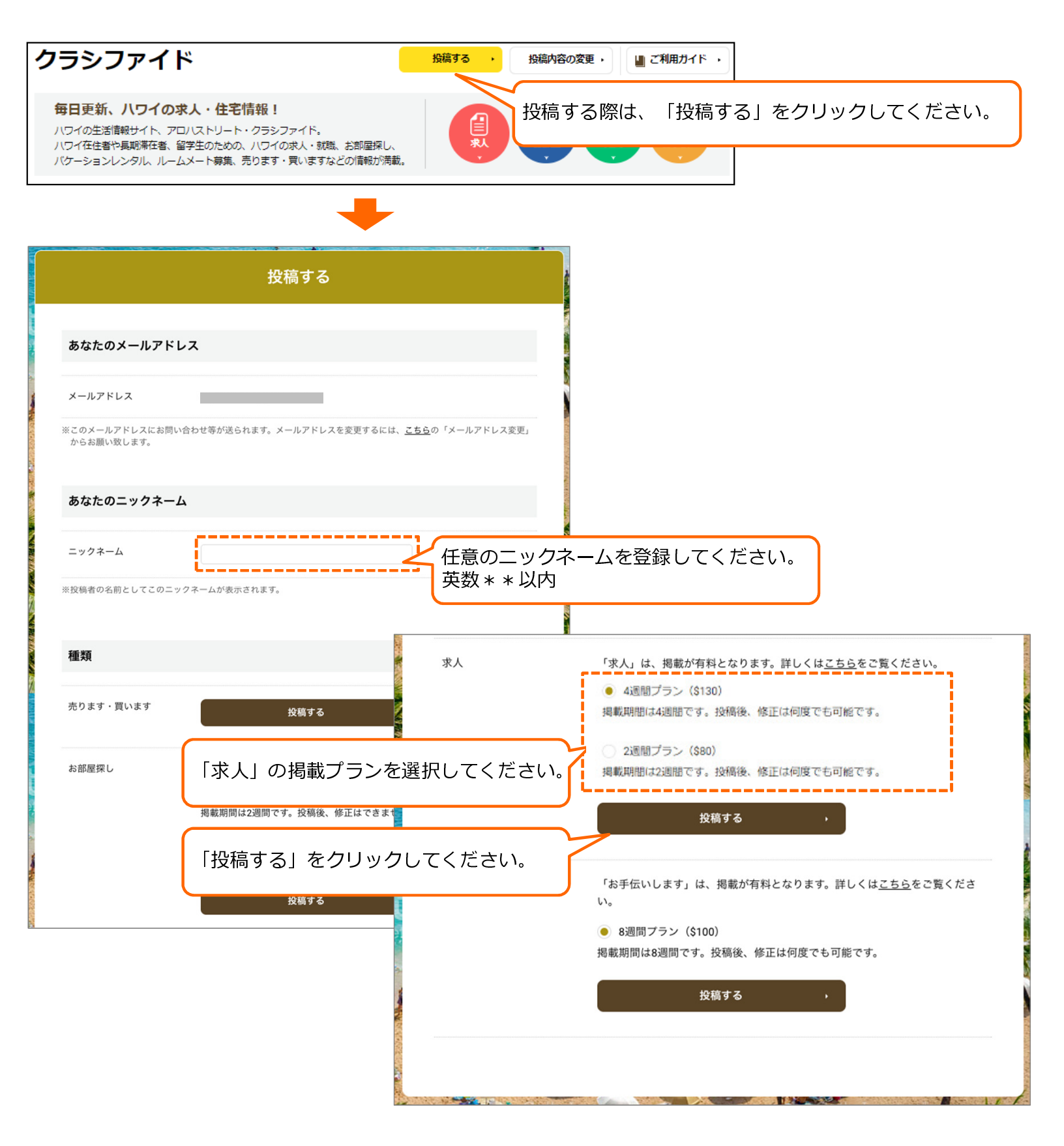

クラシファイド「求人」投稿のご利用方法

# 「求人」に投稿するには 2/4

|                                   | 投稿する                                                                                                    |
|-----------------------------------|----------------------------------------------------------------------------------------------------|
| あなたのメールアドレ                        | ス ()                                                                                                    |
| メールアドレス                           |                                                                                                    |
| ※このメールアドレスにお問い台<br>からお願い致します。     | stわせ等が送られます。メールアドレスを変更するには、 <u>こちら</u> の「メールアドレス変更」                                                                                           |
| あなたのニックネーム                        |                                                                                                    |
| ニックネーム ※                          |                                                                                                    |
| ※投稿者の名前としてこのニッグ                   | 7ネームが表示されます。                                                                                                    |
| 種類:求人                             |                                                                                                    |
| 会社名(50文字まで)                       | 求人を募集している会社名を入力してください                                                                                                    |
| ホームページURL                         | 企業のURLを入力してください。<br>**http://から入力してください。<br>この場合、http://から入力してください。                                                                           |
| 業種 <mark>※</mark>                 | 選択してください・ 業種を選択してくだださい。                                                                                                    |
| 企業紹介(200文字まで)                     | 企業の情報やアピールポイントを                                                                                                    |
|                                   | 記載してください。                                                                                                    |
| 募集タイトル(30文字ま<br>で) <mark>※</mark> | 内容を簡潔にまとめたタイトルを入力ください                                                                                                    |
| 職種(5つまで選択可)<br><del>※</del>       | <ul> <li>販売・接客</li> <li>コールセンター</li> <li>営業・マーケティング</li> <li>事務</li> <li>調理・サーバー</li> <li>セラピスト・理容</li> <li>編集・クリエイター</li> <li>その他</li> </ul> |

# 「求人」に投稿するには 3/4

| 連絡先(50文字まで)                                |                                                                                                    |
|--------------------------------------------|----------------------------------------------------------------------------------------------------|
|                                            | ※読者からの問い合わせは、フォームを通してお知らせメール。 ハール マンド・ファーター                                                                                                    |
|                                            | を通さずに直接連絡を受けたい場合は、電話番号またはメールメールアドレスの場合                                                                                                    |
|                                            | 構いません。 aaa@bbb.com                                                                                                    |
|                                            | м                                                                                                    |
| 給与(20文字まで)                                 | 例)歩合給+チップ、要相談                                                                                                    |
| 勤務エリア <mark>※</mark>                       | オアフ島 オアフ島 > ワイキキ オアフ島 > アラモアナ                                                                                                    |
|                                            | □ オアフ島>マキキ □ オアフ島>ワード □ オフィ 複数選択が可能です。                                                                                                    |
|                                            | □ オアフ島 > カバフル □ オアフ島 > その他 □ 他島                                                                                                    |
| 就労ビザサポート ※                                 | ○ 有 ○ 無 ○ 要相談                                                                                                    |
| 就労期間 <mark>※</mark>                        | 短期 長期                                                                                                    |
| 勤務日(50文字まで)                                |                                                                                                    |
|                                            | ※できるだけ詳しくご記入ください。 (例) 月~金(土・日・祝はお休み)                                                                                                    |
| 勤務時間帯(50文字まで)                              |                                                                                                    |
|                                            | ※できるだけ詳しくご記入ください。(例) 8:00~17:00、17:0                                                                                                    |
|                                            | 複数選択が可能です。                                                                                                    |
| ベネフィット                                     | □ 健康保険   401K   有給/病欠休暇   駐車場(代金)支給                                                                                                    |
|                                            | 交通費支給 社員割引 その他                                                                                                    |
| 写真                                         |                                                                                                    |
| ※掲載する画像は、合計                                | 「「「」」」<br>「「」」」<br>「「」」」<br>「」」」<br>「」」<br>「」」<br>「」」<br>「」」<br>「」」<br>「」」<br>「」」<br>「」」<br>「」」<br>「」」<br>「」」<br>「」」<br>「」」<br>「」」<br>「」」<br>「」」<br>「」」<br>「」」<br>「」」<br>「」」<br>「」」<br>「」」<br>「」」<br>「」」<br>「」」<br>「」」<br>「」」<br>「」」<br>「」」<br>「」」<br>「」」<br>「」」<br>「」」<br>「」」<br>「」」<br>「」」<br>「」」<br>「」」<br>「」」<br>「」<br>「 |
| 3MByte以内です。なお、                             |                                                                                                    |
| Jpeg、gir、png//21/14/6400<br>可能ですがflash形式は使 |                                                                                                    |
| 用できません。                                    |                                                                                                    |
|                                            | 参照<br>                                                                                                    |
|                                            | まらに写真を追加する ムムリトの写真を投稿する ほんに                                                                                                    |
|                                            | クリックして投稿ください。                                                                                                    |
|                                            | INU                                                                                                    |
|                                            | クラシファイドのルールを必ず確認のうえ、                                                                                                    |
|                                            | □ <u>2ラシファイドルール</u> に同意します。 □ 同意にチェックしてください。                                                                                                    |
|                                            |                                                                                                    |
|                                            | 確認する クリックしてください。確認画面から                                                                                                    |
|                                            | 「投稿する」をクリックしてください。                                                                                                    |
|                                            |                                                                                                    |

クラシファイド「求人」投稿のご利用方法

# 「求人」に投稿するには 4/4

|                       | 投稿                                               | <u>जिठ</u>                                      |                  |                                                                                                    |           |  |
|-----------------------|--------------------------------------------------|-------------------------------------------------|------------------|----------------------------------------------------------------------------------------------------|-----------|--|
| 続いて、クレジットカード          | 情報を入力してください。                                     |                                                 |                  |                                                                                                    |           |  |
| クラシファイド管理番号 36650     |                                                  |                                                 | 24               |                                                                                                    |           |  |
| ID                    | 36650                                            |                                                 |                  |                                                                                                    |           |  |
| メールアドレス               |                                                  | 1                                               |                  |                                                                                                    |           |  |
|                       | ※本投稿の問い合わせ先は、こ                                   | ちらのメールアドレスとなります。                                |                  |                                                                                                    |           |  |
| 掲載プラン                 | 求人 – 2週間ブラン(\$80)<br>掲載期間は2週間です。投稿後、修正は何度でも可能です。 |                                                 |                  |                                                                                                    |           |  |
| クレジットカード情             | 報                                                |                                                 |                  |                                                                                                    |           |  |
| お名前(半角ローマ字)           | First name                                       |                                                 |                  |                                                                                                    |           |  |
|                       | (f                                               | 例)Taro                                          | お名前を             | 半角ローマ字で入力してください。                                                                                                    |           |  |
|                       | (1                                               | 例)Takahashi                                     |                  |                                                                                                    |           |  |
| 事業者名 (サービス名称)         |                                                  | 例) アロハストリート                                     | 法人の場合            | 合は、事業主名を入力してください。                                                                                                    |           |  |
| 電話番号                  | 例)80812341234(半角)                                | 数字) ※ハイフンは入れないでください                             |                  | 投稿(約5分)後、ご登録いただいている                                                                                                  |           |  |
| クレジットカード会社            | 選択してください                                         | •                                               |                  | メールアドレスにメールが送られます。<br>送られてきたメールにあるリンクをクリック                                                                           | すると       |  |
| カード番号                 | 例)1111222233334444(半角数字)                         |                                                 |                  | 公開となり、他のユーザーの方々があなたのD<br>閲覧できるようになります。                                                                               |           |  |
| 有効期限                  | 月 年 (例) 01月12年 (半角数字)                            |                                                 | t                | ンにより、2週間または6週間後に投稿され<br>た内容は自動削除されます。                                                                                |           |  |
| 名義人                   | クレジットカードに記載し<br>例) TAKAHASHI TARO                | してある通りに記入してください。<br>0(半角ローマ字)                   |                  | 【アロハストリート】クラシファイド:投稿された内容の掲載まで、あ<br>番号:29558]                                                                        | と少しです[    |  |
| 住所<br>Billing Address | Address1(半角英数<br>字)                              |                                                 |                  | 1件のメッセージ<br>classified@aloha-street.com><br>To:<br>単                                                                 | 2017年6月22 |  |
|                       | Address2(半角英数                                    |                                                 |                  | 70/.!                                                                                                    |           |  |
|                       | 字)                                               |                                                 |                  | この度はアロハストリートのクラシファイドをご利用いただきましてありがとうございます。                                                                           |           |  |
|                       | City(半角英数字)                                      |                                                 |                  | 投稿された内容<br>「明るく元気で細かいことが好きな方」                                                                                        |           |  |
|                       | State                                            | 選択してください・                                       |                  | の掲載まで、あと少しです!                                                                                                    |           |  |
|                       | Zip Code(半角数字)                                   |                                                 |                  | 下記「掲載する」リンクをクリックすると、公開となります。<br>http://classified.aloha-street.com/item.php?action=activate&id=29558&secret=6erivto3 |           |  |
|                       | Country                                          | <b>USA</b><br>※USA以外の方は <u>こちら</u> までお問い合わせください |                  | クラシファイド公開後に、クレジットカード決済をさせていただきます。<br>以下はお申し込みいただいた内容です。                                                              |           |  |
|                       |                                                  |                                                 |                  | をユカのこう「फ羽オス」たクリック                                                                                                    |           |  |
|                       | 確認                                               | ita ,                                           | ● 必安項日<br>● してくだ | をヘルのフィー確認する」をクリック<br>さい。                                                                                             |           |  |

#### 

クラシファイド「求人」投稿のご利用方法

## 掲載中の広告(自身が投稿した広告のみ)を修正・削除したい場合

| フラシファ・                                               | イド                                                                  |                                                 | 投稿する・                     | 投稿内容の変更・                   | ■ ご利用ガイド ・                                  |
|------------------------------------------------------|---------------------------------------------------------------------|-------------------------------------------------|---------------------------|----------------------------|---------------------------------------------|
| 毎日更新、八ワ・<br>ハワイの生活情報サイト<br>ハワイ在住者や長期幕び<br>パケーションレンタル | <b>イの求人・住宅情報</b><br>ト、アロバストリート・クラ<br>全者、留学生のための、ハワ<br>、ルームメート募集、売りま | !<br>シファイド。<br>イの求人・就職、お卸屋探し、<br>す・買いますなどの情報が満載 |                           |                            | 「投稿内容の変更」をクリックしてください。                       |
|                                                      |                                                                     | +                                               |                           |                            |                                             |
| アロハ!                                                 |                                                                     | さん                                              | ■ 会員情報 ・                  | <ul> <li>ログアウト・</li> </ul> |                                             |
| クリップ                                                 | クーポン                                                                | マイマップ                                           | 予約履歴                      | クラシファイド                    |                                             |
| 「状態」につい                                              | τ                                                                   |                                                 |                           |                            | クラシファイドのタブでご覧いただけます。                        |
| 未公開                                                  | あなたのメーノ<br>クリックすると                                                  | レアドレスにメールが届い<br>こ、公開になります。                      | っていますので、その冫               | <b>、</b> ールのリンクを           |                                             |
| お支払い情報入力                                             | <b>カ待ち</b> 有料プランのお<br>るためには「お<br>ください。                              | 3支払い情報が入力されて<br>3支払い情報入力待ち」の                    | いないため、公開でき<br>りリンクをクリックし、 | きません。公開す<br>お手続きをして        |                                             |
| 求人                                                   |                                                                     |                                                 | ĸ                         | 選択した掲載を削除                  |                                             |
| 管理番号                                                 | 36650                                                               |                                                 |                           |                            |                                             |
| 揭載開始日                                                |                                                                     |                                                 |                           |                            |                                             |
| 揭載終了日                                                |                                                                     |                                                 |                           |                            |                                             |
| 状態                                                   |                                                                     |                                                 |                           |                            |                                             |
| 雇用                                                   |                                                                     | ± / % ± =                                       |                           |                            | 削除する場合は、「削除」チェックボックス<br>を選択し、上部にある「選択した掲載を削 |
| 莱種                                                   | 投禍囚                                                                 | 学が表示                                            | されます                      | [3                         | 途」ボタンをクリックしてください。                           |
|                                                      |                                                                     |                                                 |                           | ž                          | 主)削除した場合、データを元の状態に戻す                        |
| 募集                                                   |                                                                     |                                                 |                           |                            | ことはできません。確認した上で削除をお願<br>い致します。              |
| 募集企業名                                                | ジェイスリー                                                              |                                                 |                           | $\sim$                     |                                             |
|                                                      |                                                                     | 修正する                                            | •                         | 🗌 削除                       |                                             |
|                                                      |                                                                     |                                                 | 「修正す                      | する」をクリッ                    | ,<br>ククしてください。                              |
|                                                      |                                                                     |                                                 |                           |                            |                                             |